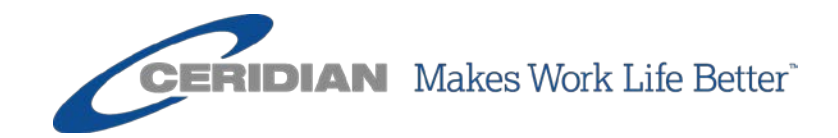

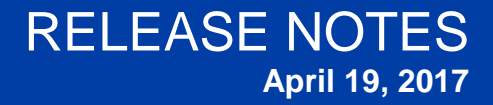

Powerpay Self Service 5.1

## **Overview**

These release notes describe the new functionality, pages, enhancements, and defect fixes incorporated into the latest release of Powerpay Self Service.

This document is for Powerpay Self Service version 5.1.

For questions, please contact your Ceridian representative.

© 2017 Ceridian HCM, Inc. All rights reserved. Ceridian is a registered trademark of Ceridian Corporation. Product names mentioned herein may be trademarks and/or registered trademarks of other companies.

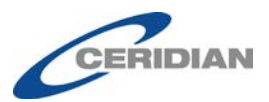

# Contents

| New Functionality Powerpay Self Service                                       | <u>4</u>                                         |
|-------------------------------------------------------------------------------|--------------------------------------------------|
| Payroll Details Page                                                          | 4                                                |
| Contact Information                                                           | 6                                                |
| View and Edit Your Address and Contact Information                            | <u>6</u>                                         |
| Add, View, Edit and Delete Your Emergency Contacts                            | <u>9</u>                                         |
| Personal Information                                                          | <u>12</u>                                        |
| View and Edit Your Personal Information                                       | <u>12</u>                                        |
| Earnings Statements & Year End Form Delivery                                  | 13                                               |
| View and Edit Your Earnings Statements & Year End Form Delivery Option        | <u>15.13</u>                                     |
| Terminated Employees                                                          | <u>14</u>                                        |
| Enhancements to Powerpay Self Service                                         | 15                                               |
| Security Ouestions                                                            | 15                                               |
| Password Recovery                                                             | 15                                               |
| Date Display Format                                                           |                                                  |
|                                                                               | 15                                               |
| User Interface Updates                                                        | <u>15</u><br>16                                  |
| User Interface Updates<br>Profile Page                                        | <u>15</u><br><u>16</u><br><u>1</u> 6             |
| User Interface Updates<br><u>Profile Page</u> .<br><u>Profile Menu Item</u> . | <u>15</u><br><u>16</u><br><u>16</u><br><u>16</u> |

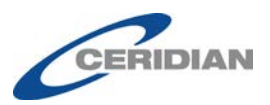

# **New Functionality Powerpay Self Service**

## **Payroll Details Page**

Use the *Payroll Details* page (Profile & Settings  $\rightarrow$  Payroll Details) to view your work, pay and taxation information and verify the dates and information that the employer has on file is correct.

| All of the | e information that c                                                                                                    | lisplays is vie                                                | ew only.                                                                                                    |
|------------|----------------------------------------------------------------------------------------------------|----------------------------------------------------------------|----------------------------------------------------------------------------------------------------|
| Profile    | Payroll Details                                                                                                    | Security                                                       | Security Questions                                                                                                    |
|            |                                                                                                    |                                                                |                                                                                                    |
|            |                                                                                                    |                                                                |                                                                                                    |
|            |                                                                                                    |                                                                | Janet Jones<br>100000001<br>Clerk                                                                                                    |
|            | Employe                                                                                                    | r Informati                                                    | ion                                                                                                    |
|            | Employer Nur<br>B5<br>Employer Nar<br>Basic Compar<br>Company Set                                                       | mber<br>ne<br>ny Setup - B!<br>up - B!                         | Next Scheduled Payment Date<br>Wednesday, January 25, 2017                                                                                                    |
|            | Employe                                                                                                    | e informat                                                     | Ion                                                                                                    |
|            | First Day Wor<br>Tuesday, June                                                                                          | ked<br>08, 2004                                                | Pay Type<br>Hourly<br>Pay Rate<br>\$\$\$\$\$ View                                                                                                    |
|            | Taxation                                                                                                    |                                                                |                                                                                                    |
|            | Province of Er<br>Nova Scotia<br>Federal Tax E<br>\$11,327<br>Provincial Tax<br>\$8,481<br>Tax Status<br>Subject to Fed | mployment<br>kemption Amour<br>Exemption Amo<br>d. & Prov. Tax | CPP/QPP Status<br>Subject to CPP/QPP<br>nt E.I. Category<br>Deducts EI<br>punt Provincial Payroll/Health Tax Indicator<br>Exempt<br>QPIP (Quebec Parental Insurance Plan)<br>Not Applicable |

#### **Employer Information**

You can review your employer number, name and your next scheduled payment date in the **Employer Information** section. The information displayed is the information available in Powerpay.

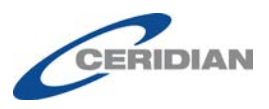

## **Employer Information**

Employer Number B5 Employer Name Basic Company Setup - B5 Company Setup - B5

Next Scheduled Payment Date Wednesday, January 25, 2017

#### **Employee Information**

The **Employee Information** section displays:

- First Day Worked,
- Employment type (Full-time, Part-time),
- Pay Type (Hourly, Salary) and
- Pay Rate.

The information displayed is the information available in Powerpay.

### **Employee Information**

First Day Worked Tuesday, June 08, 2004 Pay Type Hourly Pay Rate \$\$\$\$ View

To view the Pay Rate unmasked, click the **View** link. To hide the unmasked data, click the **Hide** link.

#### Taxation

The **Taxation** section displays:

- Province of Employment,
- Federal Tax Exemption Amount,
- Provincial Tax Exemption Amount,
- Tax Status,
- CPP/QPP Status,
- E.I. Category Deducts EI or Exempt from EI,
- Provincial Payroll/Health Tax Indicator, and
- QPIP (Quebec Health Insurance Plan) Not Applicable, Subject to QPIP, or Exempt from QPIP.

The information displayed is the information available in Powerpay.

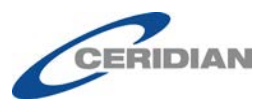

### Taxation

Province of Employment Nova Scotia Federal Tax Exemption Amount \$11,327 Provincial Tax Exemption Amount \$8,481 Tax Status Subject to Fed. & Prov. Tax CPP/QPP Status Subject to CPP/QPP E.I. Category Deducts EI Provincial Payroll/Health Tax Indicator Exempt QPIP (Quebec Parental Insurance Plan) Not Applicable

#### Taxation Option

The **Taxation Option** section displays statutory deduction information. The information displayed is the information available in Powerpay. If none of the information is available, this section does not display.

#### **Taxation Options**

| Federal Tax - Specific dollar amount to be taken                                                                             | Amount entered will reduce Federal taxable income (CRA letter)    |
|----------------------------------------------------------------------------------------------------|-------------------------------------------------------------------|
| \$123.00                                                                                                    | \$4.00                                                            |
| Provincial Tax - Specific dollar amount to be taken                                                                          | Amount entered will reduce Provincial taxable income              |
| \$234.00                                                                                                    | \$5.00                                                            |
| Tax percentage to be applied to OTHER MONIES for both                                                                        | Amount entered will be treated as a Federal tax credit (K3 value) |
| Federal tax & Provincial tax (if applicable)                                                                                 | \$6.00                                                            |
| 1.00%                                                                                                    | Amount entered will be treated as a Provincial tax credit (K3P    |
| For commission employees, estimated annual earnings to be                                                                    | value)                                                            |
| used for Federal tax & Provincial tax (if applicable)                                                                        | \$7.00                                                            |
| \$2.00                                                                                                    | Amount entered will be treated as a labour sponsored tax          |
| For commission employees, estimated annual expenses to be<br>used for Federal tax & Provincial tax (if applicable)<br>\$3.00 | credit<br>\$8.00                                                  |

## **Contact Information**

### **View and Edit Your Address and Contact Information**

You can review and edit address and contact records in the **Contact Information** section on the *Profile* page (Profile & Settings  $\rightarrow$  Profile).

| Contact Information                                                                                                    | Janet Jones<br>10000001<br>Clerk |                                                 |       |
|----------------------------------------------------------------------------------------------------|----------------------------------|-------------------------------------------------|-------|
| Address Information 🥜 🕫                                                                                                  | it Contact Information           | Emergency Contact                               | + Add |
| Street<br>Lakeview Ave<br>City<br>Winnipeg<br>Province/State<br>Manitoba<br>Country<br>Canada<br>Postal/Zip Code<br>R2KS | Phone (with Area Code)<br>E-mail | Emergency Contact information is not available. |       |

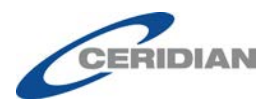

Note: The Emergency Contact section only displays when Self Service and the HR features are enabled for your company in Powerpay.

#### **Edit Your Address**

If the application is configured to use the **Edit Address Information** control, the **Edit** button displays in the **Address Information** section on the *Profile* page (Profile & Settings  $\rightarrow$  Profile):

| Address Information                            | 💣 Edit |
|------------------------------------------------|--------|
| Street<br>125 Garry Street<br>City<br>Winnipeg |        |
| Province/State<br>Manitoba                     |        |
| Country<br>Canada                              |        |
| Postal/Zip Code<br>R3C 3P4                     |        |

#### ► To edit your address:

- 1. Navigate to the *Profile* page (Profile & Settings  $\rightarrow$  Profile).
- 2. Click **Edit**.

The **Address Information** page displays.

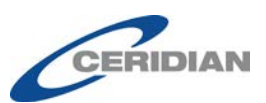

| Address Information | х     |
|---------------------|-------|
| Street              |       |
| Lakeview Ave        |       |
| City                |       |
| Winnipeg            |       |
| Province/State      |       |
| Manitoba            | •     |
| Postal/Zip Code     |       |
| R2K                 |       |
| Country             |       |
| Canada              | •     |
|                     |       |
| Save                | ancel |

- 3. Edit your address as required.
- 4. Click Save.

#### Edit Your Contact Information

If the application is configured to use the **Edit Contact Information** control, the **Edit** button displays in the **Contact Information** section on the *Profile* page (Profile & Settings  $\rightarrow$  Profile):

| Contact Information    | 💉 Edit |
|------------------------|--------|
| Phone (with Area Code) |        |
| 204-97                 |        |
| E-mail                 |        |
| e@ceridian.com         |        |

#### ► To edit your contact information:

- 1. Navigate to the *Profile* page (Profile & Settings  $\rightarrow$  Profile).
- 2. Click Edit.

The **Contact Information** page displays.

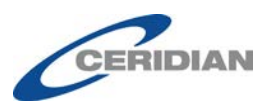

| 204-97:<br>E-mail *<br>@ceridian.com | Phone (with Area Code) |  |
|--------------------------------------|------------------------|--|
| E-mail *<br>@ceridian.com            | 204-97                 |  |
| @ceridian.com                        | E-mail *               |  |
|                                      | @ceridian.com          |  |

- 3. Edit your phone number and E-mail address as required.
- 4. Click Save.

### Add, View, Edit and Delete Your Emergency Contacts

You can review, edit, add and delete emergency contact records in the **Emergency Contact** section on the *Profile* page (Profile & Settings  $\rightarrow$  Profile & Settings).

Note: The Emergency Contact section only displays when Self Service and the HR features are enabled for your company in Powerpay.

| Emergency Contact                               | + | Add |
|-------------------------------------------------|---|-----|
| Emergency Contact information is not available. |   |     |

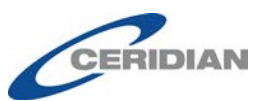

| Emergency Contact                                                                                       | ø | Edit | ÷ | Add | × | Delete |
|----------------------------------------------------------------------------------------------------|---|------|---|-----|---|--------|
| Name                                                                                                    |   |      |   |     |   |        |
| James B Jones                                                                                           |   |      |   |     |   | •      |
| Contact Priority<br>Primary<br>Home Phone<br>204-555-5555<br>Work Phone<br>480-555-5555<br>Mobile Phone |   |      |   |     |   |        |

#### More...

If the application is configured to use the **Edit Emergency Contact Details** control, the **Add, Edit** and **Delete** buttons display in the **Emergency Contact** section on the *Profile* page (Profile & Settings  $\rightarrow$  Profile).

The Edit and Delete buttons display when at least one emergency contact is available.

#### ► To add an emergency contact:

- 1. Navigate to the *Profile* page (Profile & Settings  $\rightarrow$  Profile).
- 2. Click Add.

The **Emergency Contact Details** page displays.

| Emergency Contact Detail |             |                                      | ×               |
|--------------------------|-------------|--------------------------------------|-----------------|
| Contact Priority Select  | Last Name * | First Name *                         | Middle Initial  |
| Home Phone               | Work Phone  | Ext.                                 | Mobile Phone    |
| Select                   | Select      |                                      |                 |
| Street                   | City        | Province/State Country Select Select | Postal/Zip Code |
| Comments                 |             |                                      |                 |
|                          |             |                                      | Save Cancel     |

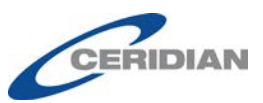

Save Cancel

- 3. Complete the fields with your emergency contact details. Required fields are marked with a red asterisk \*.
- 4. Click Save.
- ► To edit an emergency contact:
  - 1. Navigate to the *Profile* page (Profile & Settings  $\rightarrow$  Profile).
  - 2. Select the contact to edit from the Name drop-down list.
  - 3. Click **Edit**.

The **Emergency Contact Details** page displays.

| Contact Priority    | Last Name *     | First Name *     | Middle Initial         |
|---------------------|-----------------|------------------|------------------------|
|                     |                 |                  |                        |
| Primary             | Jones           | James            | D                      |
| Home Phone          | Work Phone      | Ext.             | Mobile Phone           |
| 204-555-5555        | 480-555-5555    |                  |                        |
| Relation            | Language Spoken |                  |                        |
| Father              | ▼ English       | •                |                        |
| Address Information |                 |                  |                        |
| Street              | City            | Province/State C | ountry Postal/Zip Code |
|                     |                 | Select           | Select                 |
| Comments            |                 |                  |                        |
|                     |                 |                  |                        |
|                     |                 |                  |                        |

- 4. Edit the fields as required.
- 5. Click Save.
- ► To delete an emergency contact:
  - 1. Navigate to the *Profile* page (Profile & Settings  $\rightarrow$  Profile).
  - 2. Select the contact to delete from the Name drop-down list.
  - 3. Click **Delete**.

The **Confirmation** message displays.

|         | Confirn      | nation      |             | ×      |
|---------|--------------|-------------|-------------|--------|
|         | Are you su   | re you want | to delete ? |        |
|         |              |             | ОК          | Cancel |
| <br>Cli | ck <b>OK</b> |             |             |        |

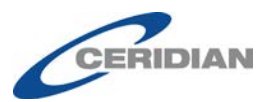

## **Personal Information**

### **View and Edit Your Personal Information**

You can review and edit your information in the **Personal Information** section on the *Profile* page (Profile & Settings  $\rightarrow$  Profile).

Personal Information

| Social Insurance Number | Earnings Statements & Tax Form Language | Birth Date       |
|-------------------------|-----------------------------------------|------------------|
| XXX XXX 788 View        | English                                 | 11-Jan-XXXX View |

If the application is configured to use the **Edit Personal Information** control, the **Edit** button display in the **Personal Information** section on the *Profile* page (Profile & Settings  $\rightarrow$  Profile).

The **Social Insurance Number Expiry Date** field only displays for temporary Social Insurance Numbers (SINs beginning with a 9). The **Gender** field only displays for payrolls set up with Group Retirement Plans.

### ► To edit your personal information:

- 1. Navigate to the *Profile* page (Profile & Settings  $\rightarrow$  Profile).
- 2. Click **Edit**.

The **Personal Information** page displays.

| Personal Information                                   | ×        |
|--------------------------------------------------------|----------|
| Social Insurance Number                                |          |
| 954 654 674                                            |          |
| Social Insurance Number Expiry                         | Date     |
|                                                        | 666603   |
| DD/MM/YYYY                                             | <b></b>  |
| Earnings Statements & Tax Form                         | Language |
| Earnings Statements & Tax Form                         | Language |
| Earnings Statements & Tax Form<br>French<br>Birth Date | Language |

- 3. Edit your information as required.
- 4. Click Save.

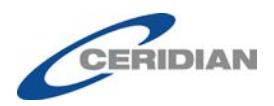

## Earnings Statements & Year End Form Delivery

### View and Edit Your Earnings Statements & Year End Form Delivery Options

You can review and edit your earning statement and year end form delivery options in the **Work Information** section on the *Profile* page (Profile & Settings  $\rightarrow$  Profile).

#### Work Information

| Direct Deposit<br>Name of Financial Institution |     |  | Earnings Statement & Year End Form Delivery 🎤 Edit |                      |  |
|-------------------------------------------------|-----|--|----------------------------------------------------|----------------------|--|
|                                                 |     |  |                                                    |                      |  |
| Account No. XXXXXX079 View                      |     |  | Earnings Statement<br>Delivery                     | Electronic only      |  |
| Enable Deposit                                  | Yes |  | Year End Form Delivery                             | Printed (Paper Copy) |  |

If the application is configured to use the **Edit Earnings Statement & Year End Form Delivery** control, the **Edit** button displays.

Earning statement and year end form delivery options cannot be edited for employees with a pending number change in Powerpay.

- ► To edit your earning statement & year end form delivery options:
  - 1. Navigate to the *Profile* page (Profile & Settings  $\rightarrow$  Profile).
  - 2. Click **Edit** in the Earnings Statement & Year End Form Delivery section.

The Earnings Statement & Year End Form Delivery page displays.

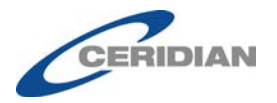

|      | Earnings Statement Delivery                                                                                              |  |
|------|----------------------------------------------------------------------------------------------------|--|
|      | Electronic only                                                                                                    |  |
| 5    | Printed (Paper Copy)                                                                                                    |  |
| 10-1 | Year End Form Delivery                                                                                                   |  |
|      | Consent for employer to distribute year-end tax forms electronically (stop receiving paper tax forms)                    |  |
|      | Employers must obtain employee consent before they can distribute year-end electronic tax forms in lieu of a paper copy. |  |
|      | Please read this entire notice and follow the instructions below.                                                        |  |
|      | Employees who wish to receive their year-end tax forms electronically must:                                              |  |
|      | 1. Select 'Electronic Only'.                                                                                             |  |
|      | 2. Click 'Save'.                                                                                                    |  |
| ą    | Consent will be effective immediately and for all subsequent tax years, unless revoked.                                  |  |
|      | Consent will apply to any corrected/amended tax forms.                                                                   |  |
| 3    | Consent will only be effective for this username.                                                                        |  |
| ł    | When employees are no longer employed, they will be issued paper tax forms.                                              |  |
| 100  | Printed (Paper Copy)                                                                                                    |  |
| 1    | Electronic Only                                                                                                    |  |
|      |                                                                                                    |  |

- 3. Select an earnings statement delivery option (electronic or printed).
- 4. Select a year end form delivery option (electronic or printed).
- 5. Click Save.

## **Terminated Employees**

Terminated employees with Self Service maintain access to Self Service for 45 days after the Processed Date of the Pay Period that they were terminated, so that they can view, print, and download their pay stubs and tax forms. After the 45 days, the employee no longer has access to Self Service.

Terminated employee access is view only. Any changes made in Self Service including changes to personal information, such as an address change, are not saved.

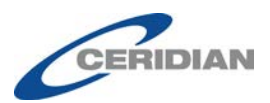

# **Enhancements to Powerpay Self Service**

## **Security Questions**

To improve user experience, the following enhancements are now available on the Security Questions page:

- **Four question minimum** Powerpay Self Service now requires only four security questions.
- **New security question choices** The security question list now includes ten new questions.
- **New question sort order** The security question list now displays the most popular questions first, reducing the need to scroll through the list to find appropriate questions.

## **Password Recovery**

The password recovery process now requires only a single security question be answered correctly. Previously, two questions were required.

## **Date Display Format**

Powerpay Self Service now displays dates consistently in the following formats:

• 09-Jan-2017: When only the date is required (without the day of the week). For example, birth date, payment date and social insurance number expiry date.

| Personal Information    |                                         |                    |  |  |
|-------------------------|-----------------------------------------|--------------------|--|--|
| Social Insurance Number | Earnings Statements & Tax Form Language | Birth Date         |  |  |
| XXX XXX 802 View        | English                                 | 22-Dec-1971 Hide 🗘 |  |  |

• Tuesday, January 09, 2017: When the day of the week is required. For example, next scheduled payment date.

| Employer Information                 |                                                         |
|--------------------------------------|---------------------------------------------------------|
| Employer Number                      | Next Scheduled Payment Date<br>Friday, January 13, 2017 |
| Employer Name<br>Basic Company Setup | 5J                                                      |

• 09-Jan-2017 09:54 am: When the time is required.

The date format for the Date Pickers has not changed.

|                     |                  |     | C          | ERIDIAI   | N      |
|---------------------|------------------|-----|------------|-----------|--------|
| Earnings Statements | Year End Forms   |     |            |           |        |
|                     | From             | ~   | То         |           | Filter |
|                     | 01/01/2016       |     | DD/MM/YYYY | -         |        |
|                     | Earning Statemer | nts | Pay        | ment Date |        |
|                     | - December 2016  |     |            |           |        |

## **User Interface Updates**

### **Profile Page**

The Payroll Information label on the *Profile* page has been renamed Direct Deposit.

# Work Information

### **Direct Deposit**

| Name of Financial Institution       |         |  |  |  |
|-------------------------------------|---------|--|--|--|
| 001 - Bank of Montreal (Priority 1) |         |  |  |  |
| Transit No.                         | 11111   |  |  |  |
| Account No.                         | XXXX111 |  |  |  |
| Deposit Value                       | \$5.00  |  |  |  |
| Enable<br>Deposit                   | Yes     |  |  |  |

### **Profile Menu Item**

The top level Self Service Profile menu item has been renamed Profile & Settings.

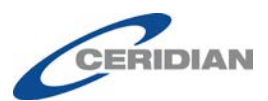

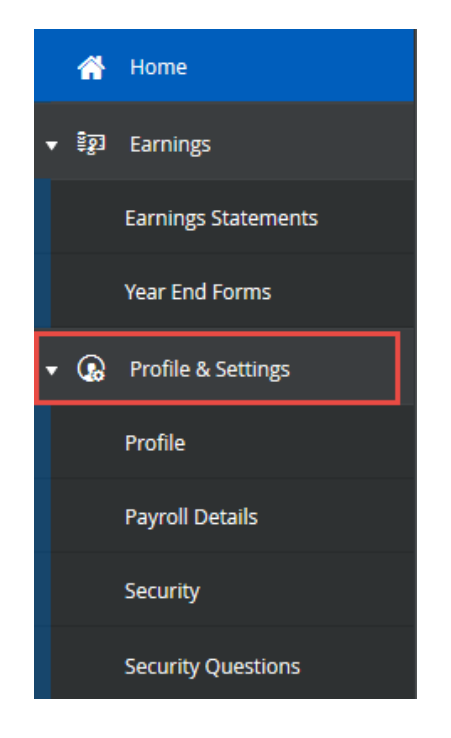

### **Employee Number and Position Title Information in Self Service**

The Employee Number and Position Title now display (view only) in Self Service:

• On the *Home* page

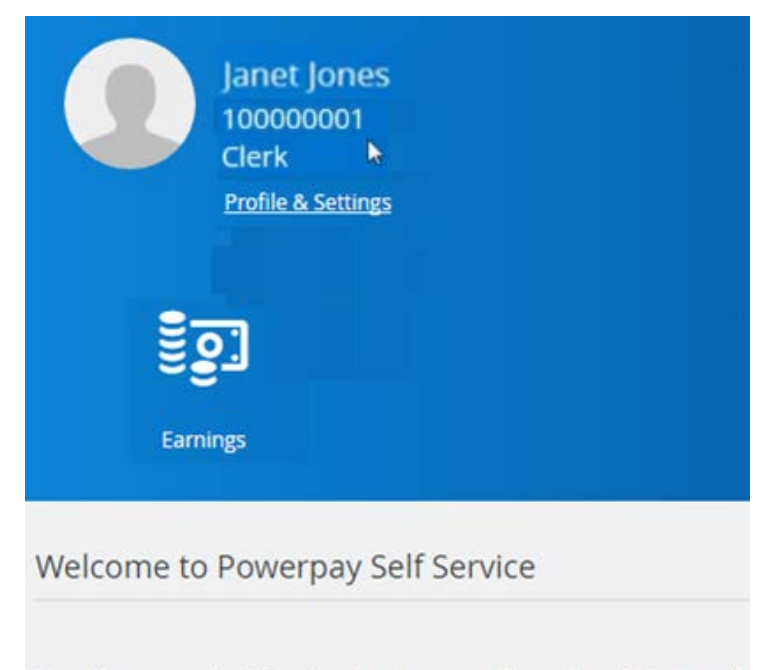

Use Powerpay Self Service to view your Payroll and Human Re banking information, emergency contacts, pay statements an

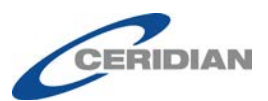

• On the *Profile* page

| Profile | Payroll Details | Security   | Security Questions       |                   |       |
|---------|-----------------|------------|--------------------------|-------------------|-------|
|         |                 |            |                          |                   |       |
|         |                 |            |                          |                   |       |
|         |                 |            |                          |                   |       |
|         |                 |            | Janet Jones              |                   |       |
|         |                 |            | 10000001                 |                   |       |
|         | Contact l       | nformatior | Clerk                    |                   |       |
|         | Address In      | formation  | Edit Contact Information | Emergency Contact | + Add |

• On the *Payroll Details* page.

|         | ★               |             | Profile & Settings          |
|---------|-----------------|-------------|-----------------------------|
| Profile | Payroll Details | Security    | Security Questions          |
|         |                 |             |                             |
|         |                 |             |                             |
|         |                 |             | Janet Jones                 |
|         | Employo         | r Informati | Clerk                       |
|         | Linpioyei       | mormati     |                             |
|         | Employer Nur    | mber        | Next Scheduled Payment Date |